## Initial Login

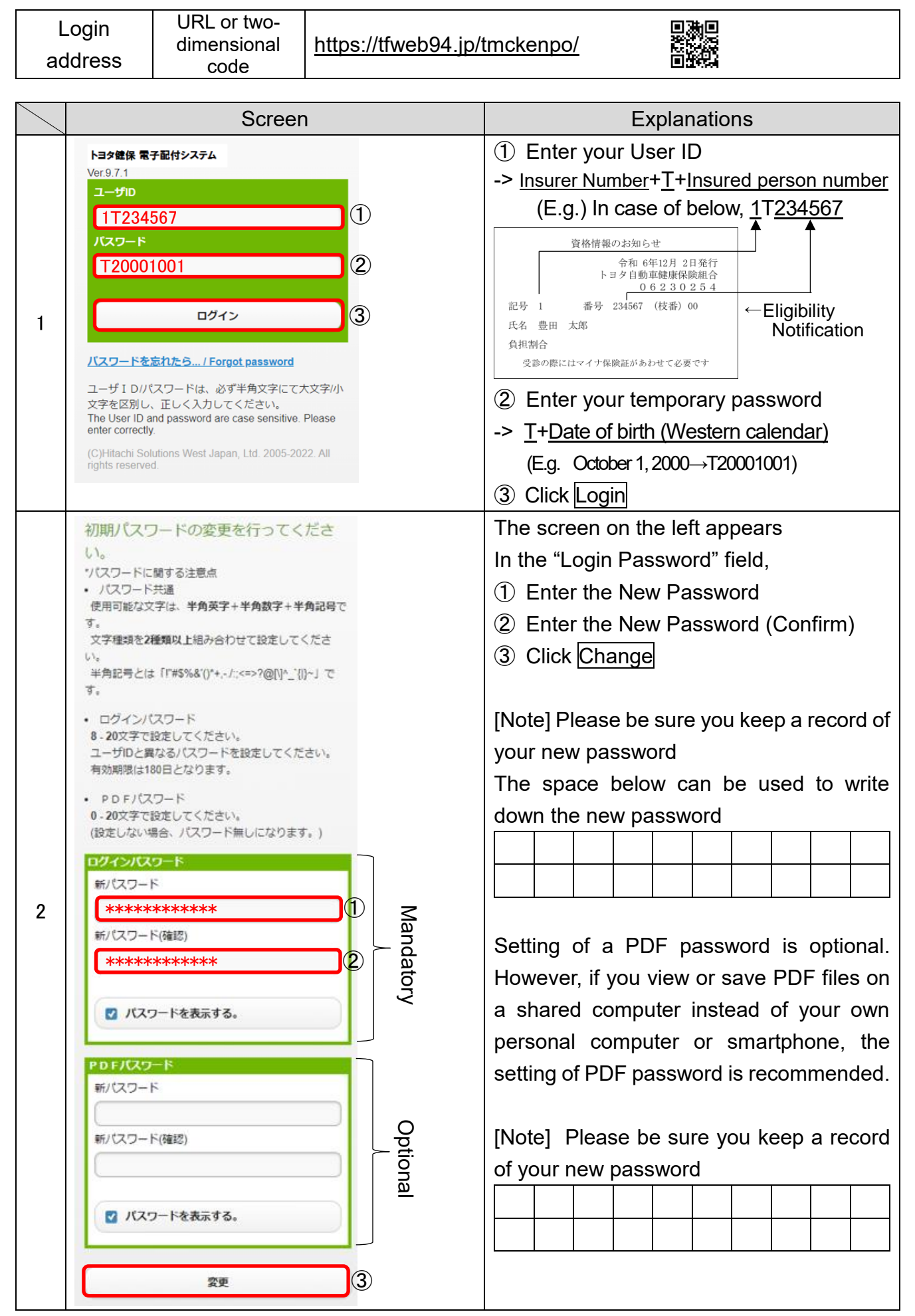

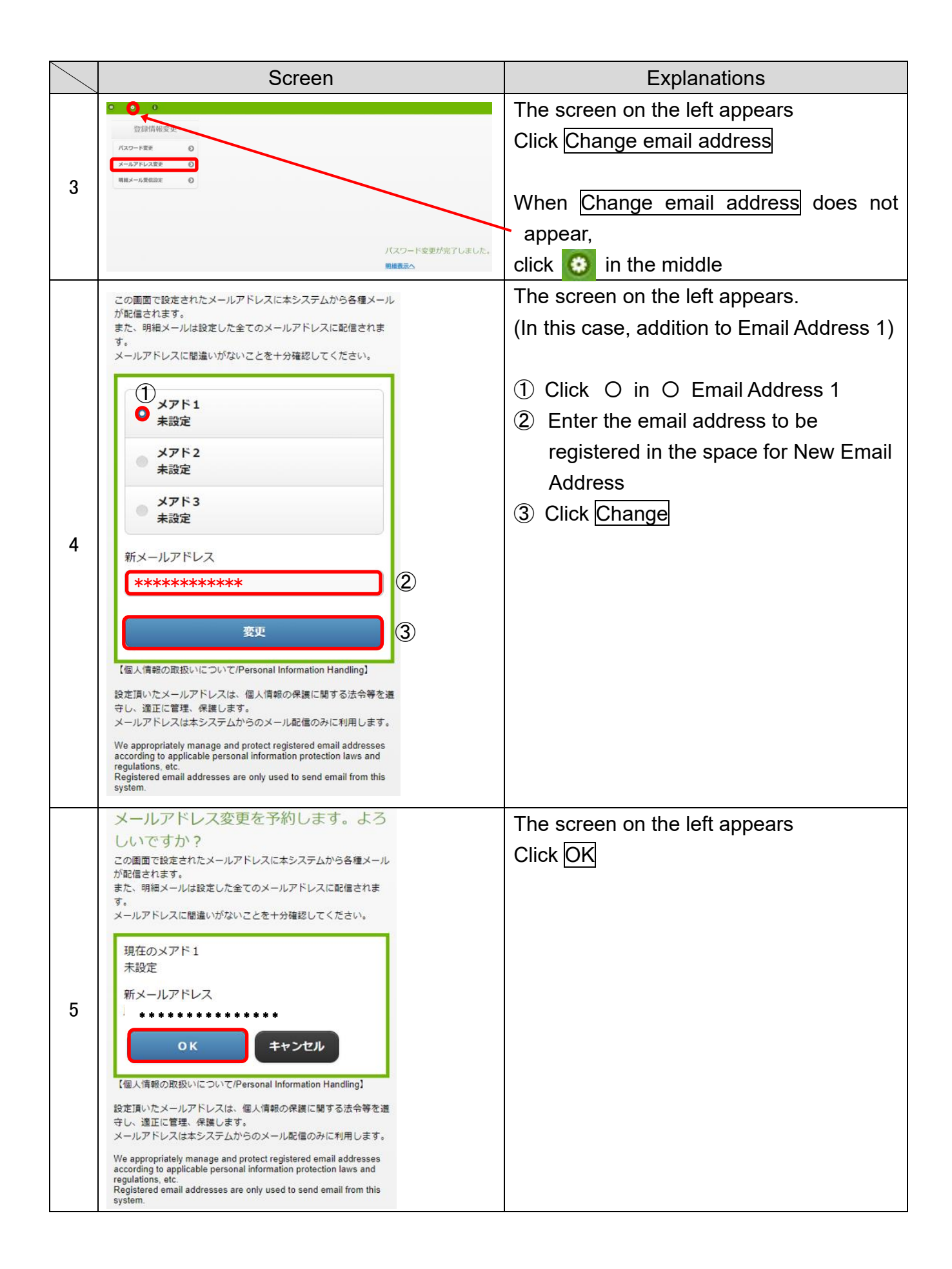

| 6  | メールアドレス変更を予約し、新メール<br>アドレスへ確認メールを送信しました。<br>確認メール本文のURLをクリックして処<br>理を完了してください。<br>明細表示へ                                                                                                    | The screen on the left appears                                                                                                    |
|----|----------------------------------------------------------------------------------------------------|----------------------------------------------------------------------------------------------------|
| 7  | ▶ ■ お知ら社記伝先アドレスの研想がConfirmation of the registered e-mail address      Bit : 2021/40/A) END      思は: (またり有量を注意が知道 - tendencondification: ② アドレス相互 書書する      形成: (またり有量を注意が知道 - tendencondification: ② アドレス相互 書書する      形成: にまたり有量を注意が知道 - tendencondification: ③ アドレス相互 書書する      形成: にまたり有量を注意が知道 - tendencondification: ③ アドレス相互 書書する      形成: 「またり有量を注意が知道 - tendencondification: ③ アドレス相互 書書する      形成: 「またり有量を注意が知道 - tendencondification: ③ アドレス相互 書書する      形成: 「またり有量を注意が知道 - tendencondification: ③ アドレス = Tendencondification: ③ アドレス = Tendencondification: ③ アドレス = Tendencondification: ③ アドレス = Tendencondification: ③ アドレス = Tendencondification: ③ アドレス = Tendencondification: ③ Tendencondification: ③ Tendencondification: ③ Tendencondification: ③ Tendencondification: ④ Tendencondification: ④ Tendencondification: ⑤ Tendencondification: ④ Tendencondification: ④ Tendencondification: ④ Tendencondification: ④ Tendencondification: ④ Tendencondification: ④ Tendencondification: ④ Tendencondification: ④ Tendencondification: ⑤ Tendencondification: ⑤ Tendencondification: ⑤ Tendencondification: ⑤ Tendencondification: ⑤ Tendencondification: ⑤ Tendencondification: ⑤ Tendencondification: ⑤ Tendencondification: ⑤ Tendencondification: ⑤ Tendencondification: ⑥ Tendencondification: ⑤ Tendencondification: ⑤ Tendencondification: ⑥ Tendencondification: ⑥ Tendencondification: ⑥ Tendencondification: ⑧ Tendencondification: ⑧ Tendencondification: ⑧ Tendencondification: ◎ Tendencondification: ◎ Tendencondification: ◎ Tendencondification: ◎ Tendencondification: ◎ Tendencondification: ◎ Tendencondification: ◎ Tendencondification: ◎ Tendencon | Email with the title, "Confirm the email<br>address to receive notifications" is sent to<br>the email address registered in 4 above   |
| 8  | Bit 1 2023(40(4) = 40     Bit 1 2023(40(4) = 40     Bit 1 : 2023(40(4) = 40     Bit 1 : 2023(40(4) = 40     Bit 1 : 2023(40(4) = 40     Bit 1 : 2023(40(4) = 40     Bit 1 : 2023(40(4) = 40     Bit 1 : 2023(40(4) = 40     Bit 1 : 2023(40(4) = 40)     Bit 1 : 2023(40(4) = 40)     Bit 1 : 2023(40(4) = | Click the URL in the text of the email                                                                                                |
| 9  | メールアドレス変更を完了するには、パスワードを入力<br>して変更をクリックしてください。          バスワード         ***********************         ①         変更       ②                                                                                                    | <ul> <li>The screen on the left appears</li> <li>① Enter your password     (New password set in 2)</li> <li>② Click Change</li> </ul> |
| 10 | メールアドレス変更が完了しました。                                                                                                    | The new email address is successfully registered when the screen on the left appears                                                  |